讀取手機內的相片

本教學以 Android 及 iOS 平台為例,以對應的 USB 線連接手機和電腦後,找尋相片的放置位置。

#### <u>Android</u> 平台

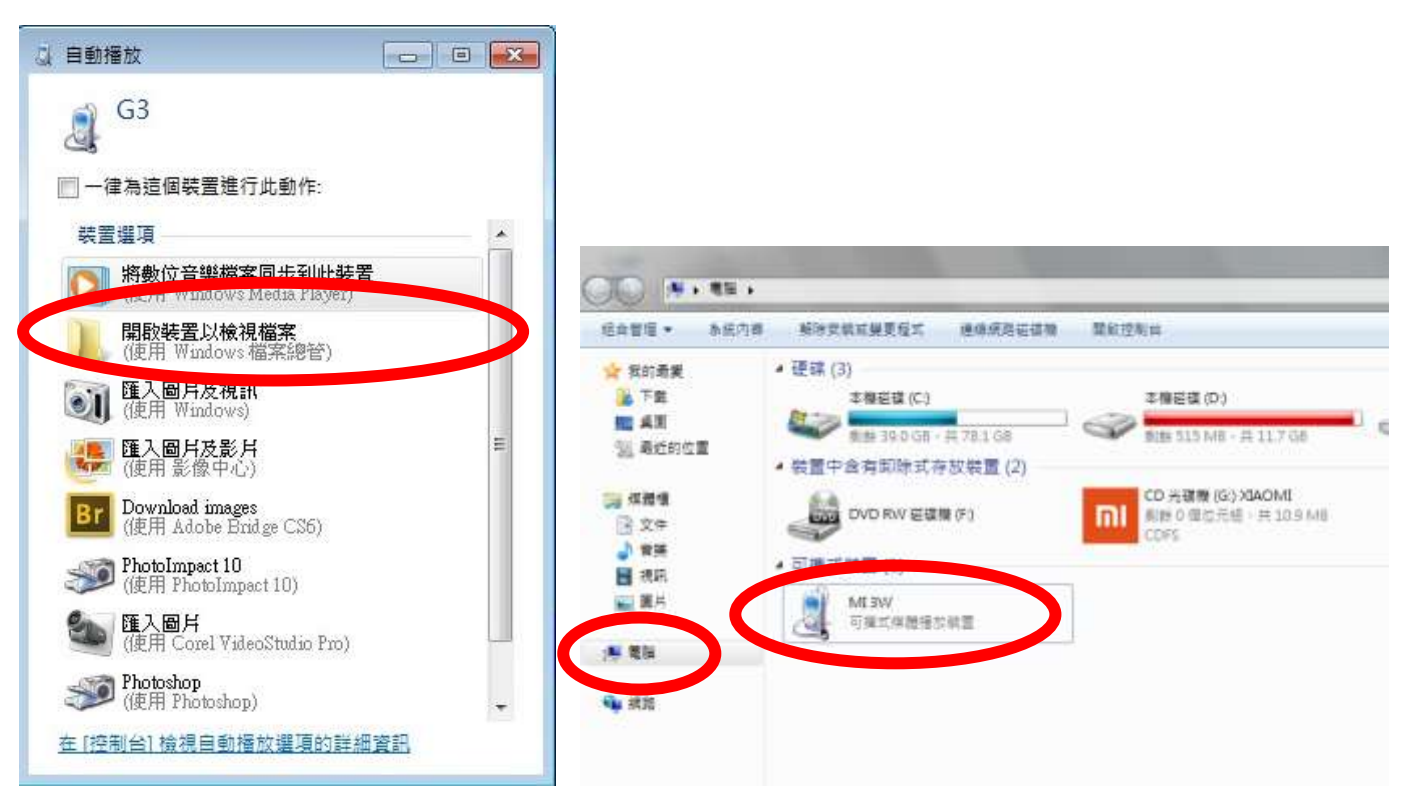

按【開啟裝置以檢視檔案】或在【我的電腦】選擇設備。

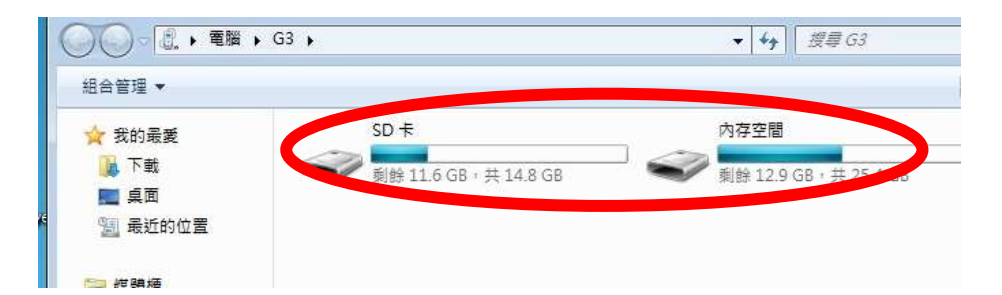

【內存空間】為手機內置的儲存空間,如手機支援插卡,可 進入【SD卡】讀取外置記憶卡的資料。因放置相片的位置 由相機程式設定,如無概念,只可逐一查看。

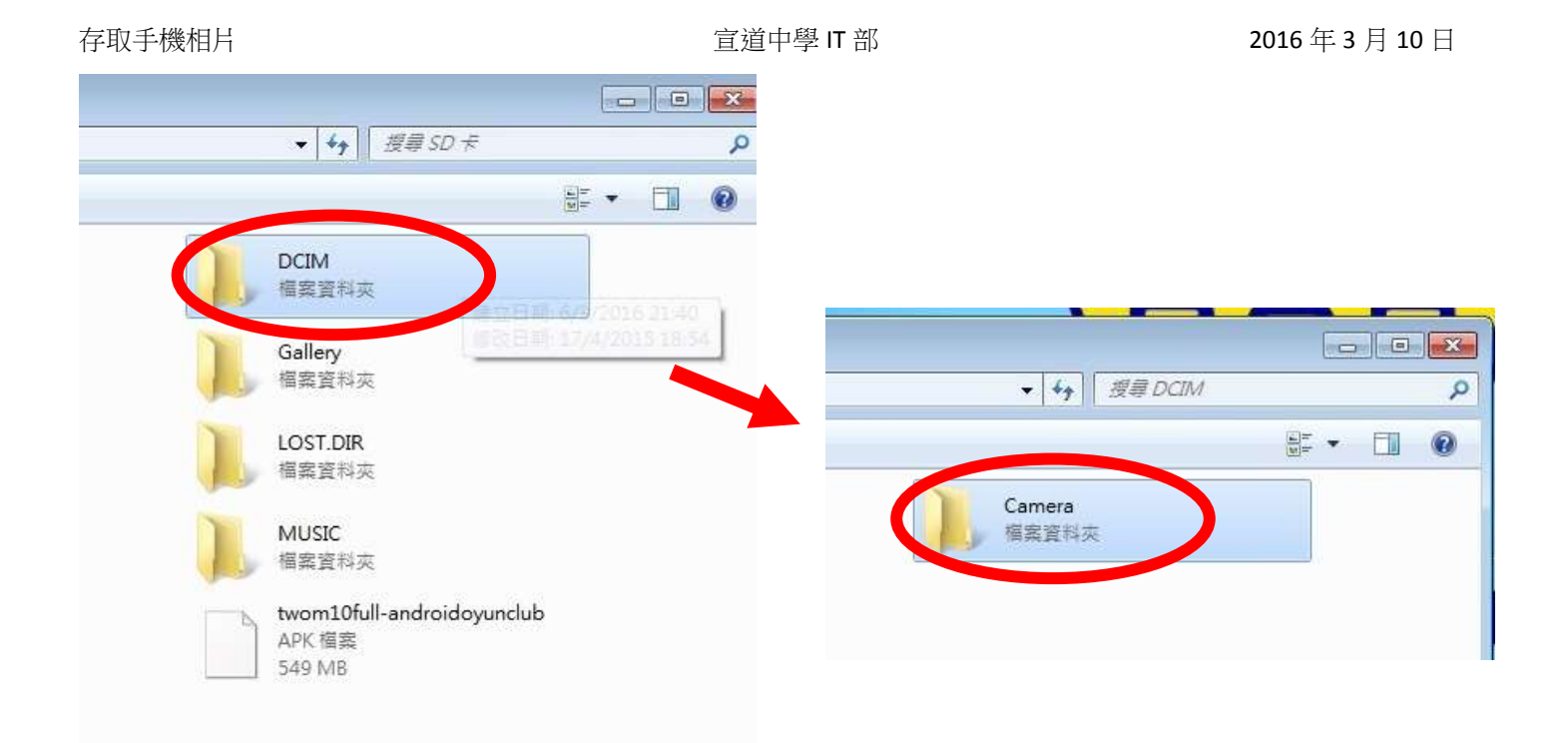

找尋及打開【DCIM】資料夾,逐一打開內裏的資料夾,預 設路徑為【Camera】資料夾。

### WhatsApp 相片的預設路徑為:

【內存空間\Whatsapp\media\ WhatsApp Images】

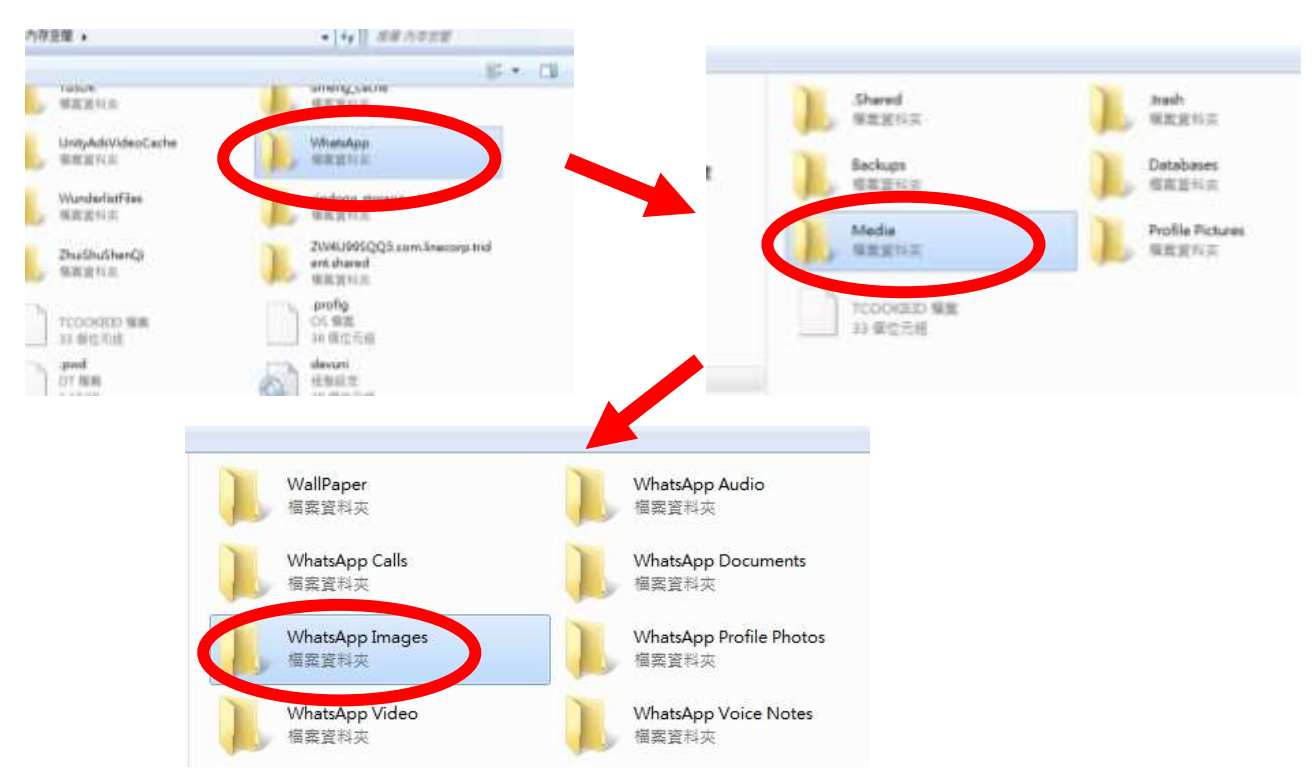

#### <u>iOS 平台</u>

iOS 因保安及版權理由,對資料存取限制較大,如無安裝 iTunes,只可以單方向由設備讀取照片及影片,不能儲存。

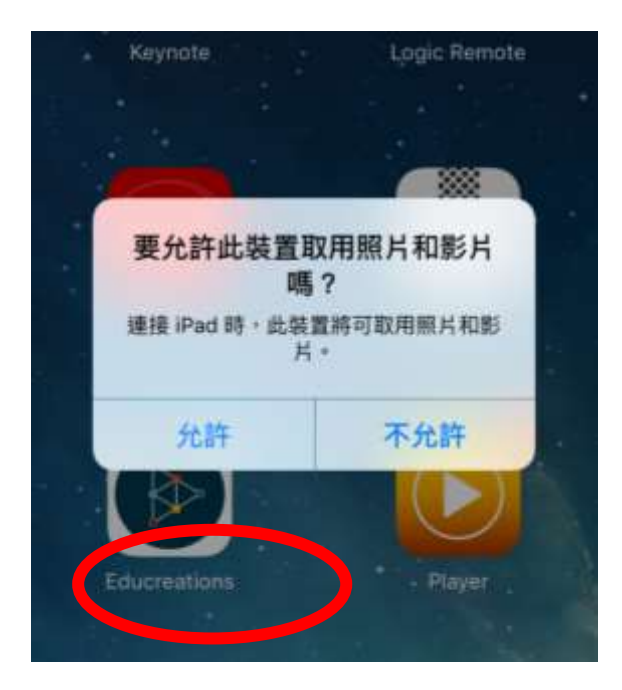

# 【允許】電腦讀取設備內的照片及影片

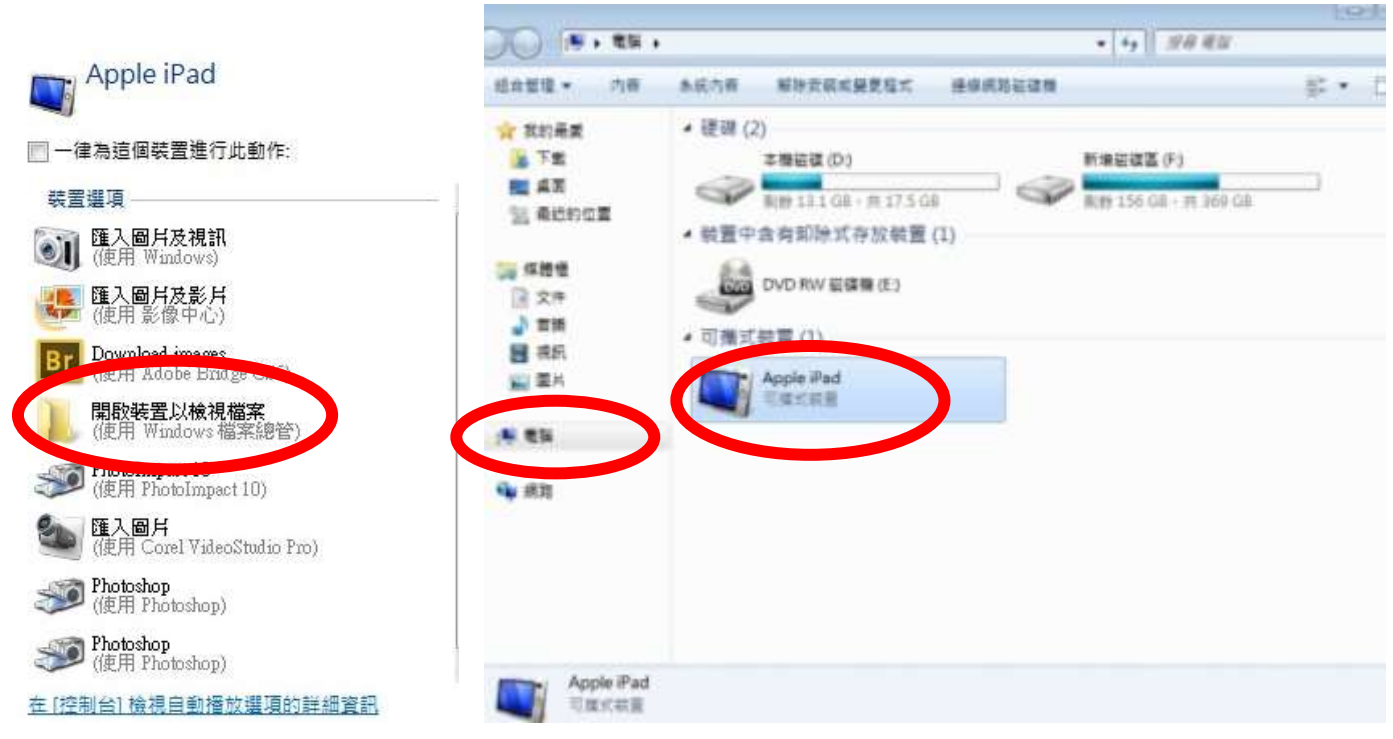

在彈出的視窗內選取【開啟裝置以檢視檔案】或在【我的電

腦】內選擇設備。

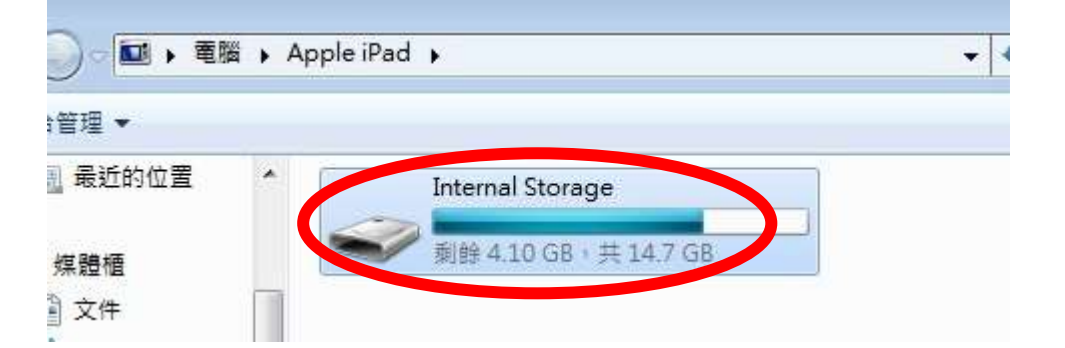

## 選擇【Internal Storage】存取設備內的照片及影片。

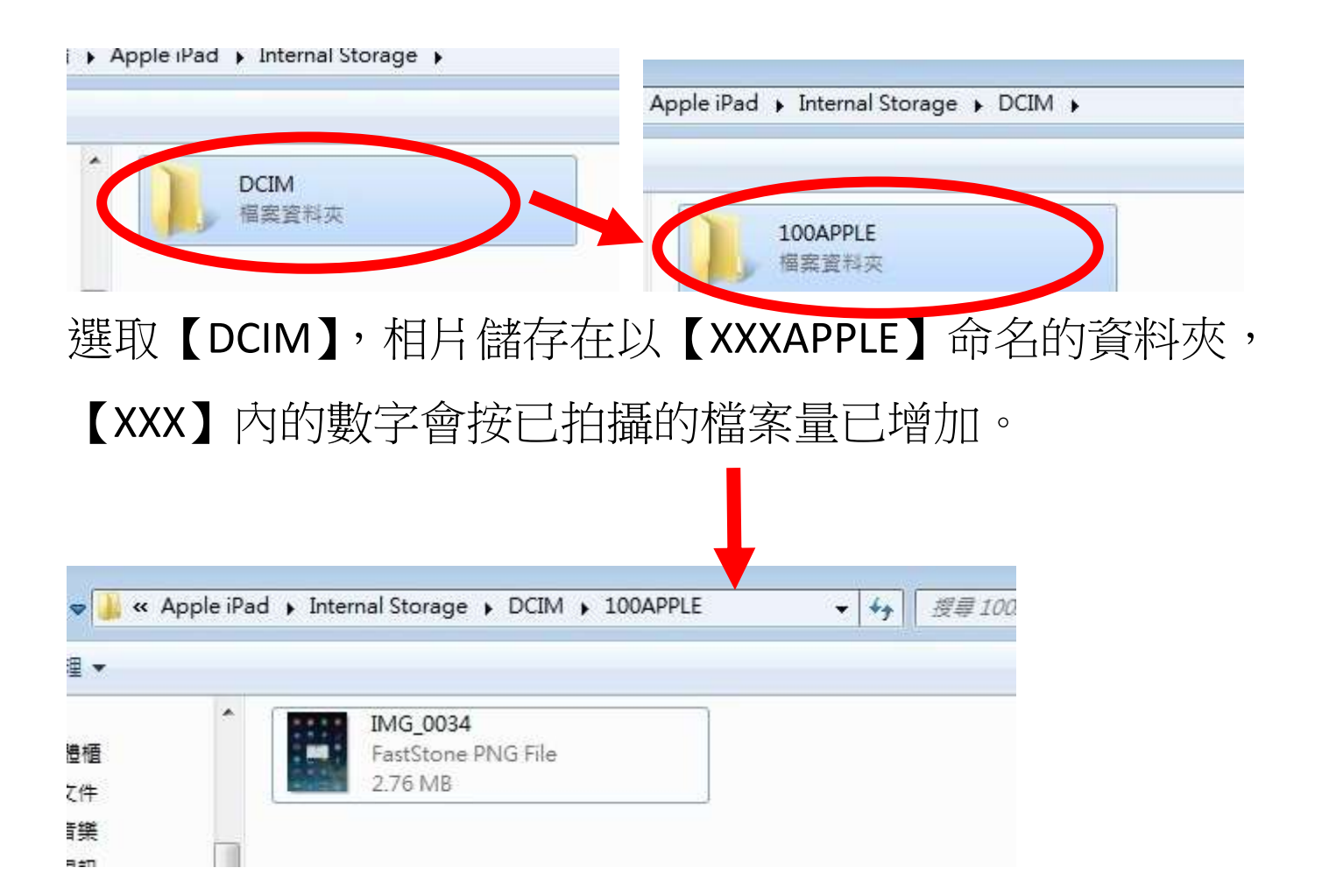